## Quick Guide: View and Respond to an Offer of Employment Audience: external applicant (non-CMU employee)

## View and Respond to an Offer of Employment

## Details

This quick guide outlines the steps an external applicant takes to view and respond to a job offer through their Candidate Home account. If Carnegie Mellon extends to you an offer of employment, you will be notified via email.

To view and respond to an offer:

- 1. Log in to your Candidate Home account.
- 2. Click on the **Candidate Home** link located in the upper right corner of your screen.
- 3. Locate the offer in the **To Do** tab in the **My Tasks** section of your Candidate Home page.
- 4. Click the **Review** button to review the offer.

| My Tasks                                                                                                    |                                          |                                           |                        |                                                           |                                                                                                    |           |
|----------------------------------------------------------------------------------------------------|------------------------------------------|-------------------------------------------|------------------------|-----------------------------------------------------------|----------------------------------------------------------------------------------------------------|-----------|
| Thank you for applying. Please n                                                                                                    | nake sure to complete the                | below tasks per                           | taining to your job ap | plication.                                                |                                                                                                    |           |
| To Do (1) Completed (0)                                                                                                    |                                          |                                           |                        |                                                           |                                                                                                    |           |
| Task                                                                                                    | Job Title                                | Job Req                                   | Task Status            | Date Assigned                                             | Action                                                                                                    |           |
| Review TES Offer Letter                                                                                                    | Temporary<br>Employee (TES)<br>Full-Time | 2016351                                   | Not Reviewed           | August 23, 2022                                           | Review                                                                                                    |           |
| iew Document Pa                                                                                                    | ge:                                      |                                           |                        |                                                           | To view the job offer, click on the PE                                                                                                    | )F        |
| eview Document                                                                                                    |                                          |                                           |                        |                                                           | To accept the offer:                                                                                                    |           |
| To view and accept the offer:<br>1. Click on the PDF link below to review the offer.<br>2. Select the "I Agree" checkbox.<br>3. Click on the Select Option button and then select OK. |                                          |                                           |                        |                                                           | <b>1.</b> Check the "I Agree" checkbox.                                                                                                    |           |
| To decline the offer, click on the Select Option button and then select Don't Accept.                                                                                                 |                                          |                                           |                        | <b>2.</b> Enter a comment, if you wish to                 | ).                                                                                                    |           |
| CMU - Offer Letter 05/03/2021.pdf<br>PDF                                                                                                    |                                          |                                           |                        | <b>3.</b> Click the Select Option button, then select OK. | and                                                                                                    |           |
| By accepting this offer electronically, you agree to the terms outlined in the document above.                                                                                        |                                          |                                           |                        |                                                           | <ol> <li>Complete the additional tasks of<br/>your Candidate Home page as<br/>soon as they display. (See page<br/>and 3 below.)</li> </ol> | on<br>s 2 |
| Somment                                                                                                    |                                          |                                           |                        |                                                           | To decline the offer, click the Select<br>Option button, and then select Don<br>Accept.                                                    | t         |
|                                                                                                    |                                          | Clicking <b>Cancel</b> cancels the review |                        |                                                           |                                                                                                    |           |

## **Carnegie Mellon University**